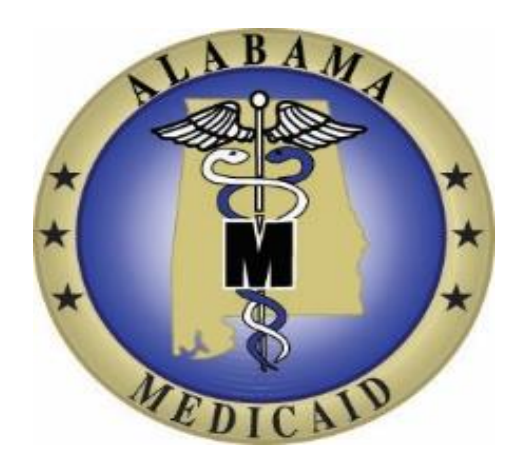

# AuthentiCare<sup>®</sup> Alabama

## Employer Quick Reference Guide

Version: 2.0 November 19, 2020

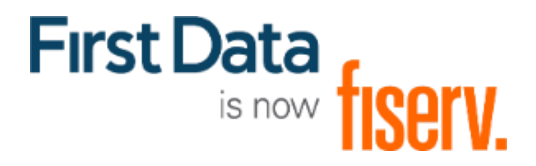

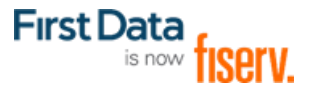

#### Employer AuthentiCare ID:\_\_\_\_\_

The AuthentiCare Employer Quick Reference Guide is to provide the self-representing client/employer a way to access information in a focused and concise way that allows them to perform key functions while using the AuthentiCare product. Throughout this document, you will be asked to enter an Employer ID. This is the AuthentiCare Employer ID assigned to you. If you do not know your AuthentiCare Employer ID, please contact your Provider for assistance. For additional clarification and detail regarding any content of this document, please refer to the AuthentiCare User Manual available on the AuthentiCare Main Menu of the Home Page.

**Training videos** are also available for most tasks discussed in this guide. To access training videos please go to <u>https://www.gotostage.com/channel/authenticarealabama</u>. You will need to provide an email address to register before viewing these videos.

#### Table of Contents

| 1. | Employer Attestation Using Mobile Application              | 2 |
|----|------------------------------------------------------------|---|
| 2. | AuthentiCare Interactive Voice Response (IVR) for Phone    | 4 |
| 3. | Confirm Services after Checkout using the AuthentiCare Web | 6 |

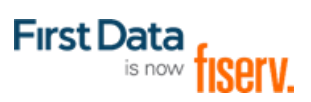

#### 1. Employer Attestation Using Mobile Application

Use these steps when the worker has completed their service and is checking out using the AuthentiCare Mobile Application. Make sure you have your Employer ID available.

**Step 1:** When the worker finishes providing the service, they begin check out. When the worker gets to the screen below they will hand the phone to the Client/Employer.

**Client/Employer:** Tap the "Continue" button at the bottom of the screen.

| 11:04 🛔 🏶 🖬 🛓 | igi 📢 🗟 📶 95% 🗎 |
|---------------|-----------------|
| ← Client Co   | onfirmation     |
|               |                 |
|               |                 |
|               | Ð               |
| A             | lert            |
| This Cha      | ok Out haa      |
| been reco     | rded but has    |
| not been      | completed       |
|               |                 |
|               |                 |
|               |                 |
| CON           | TINUE           |
|               |                 |

**Step 2:** A Client card displays with the Client's name, the service name and the visit Checkin/Check-out times

**Client/Employer:** Tap the Approve box next to each as shown and then tap DONE at the bottom of the screen.

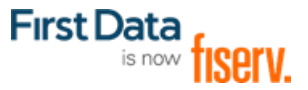

| ):21 🛎 🛿 🛎 🖬 🛓 👘         | 🛿 💐 🖘 🖩 96% 🛙<br>rmation |
|--------------------------|--------------------------|
| <                        |                          |
| Client Name              |                          |
| Nancy Nuella             |                          |
| Services                 | <b>V</b>                 |
| TAWV-Personal<br>Choices | Approve                  |
| Visit Time               |                          |
| 9:59 PM - 10:20 PM       | Approve                  |
|                          |                          |
|                          |                          |
|                          |                          |
|                          |                          |
| DONE                     |                          |

**Step 3:** The Signature page displays with a line to capture the signature and options to CLEAR or SAVE the signature.

**Client Employer:** Sign in space provided. If you want to re-sign, simply select CLEAR and try again. Once you are happy with the signature. Select SAVE.

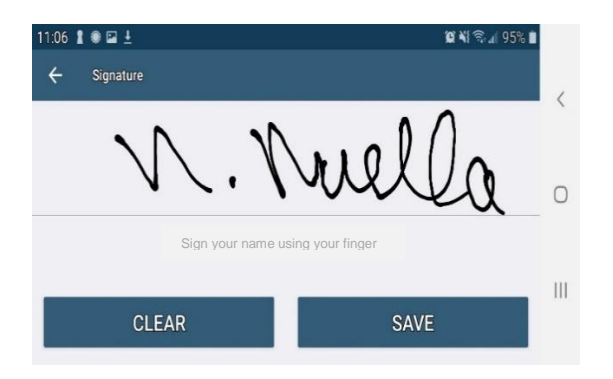

**Step 4:** The screen changes and lets you know the check-out has been successful. Please hand the phone back to the worker.

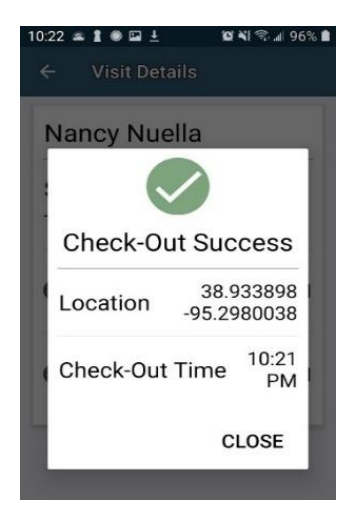

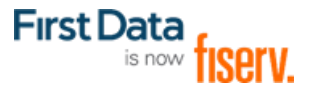

#### 2. AuthentiCare Interactive Voice Response (IVR) for Phone

Using the client's mobile or landline touch-tone phone, call the AuthentiCare IVR at 1-800-422-3886. Follow the prompts as identified below. This diagram shows the IVR statements **during worker checkout** (before the worker leaves the client's location).

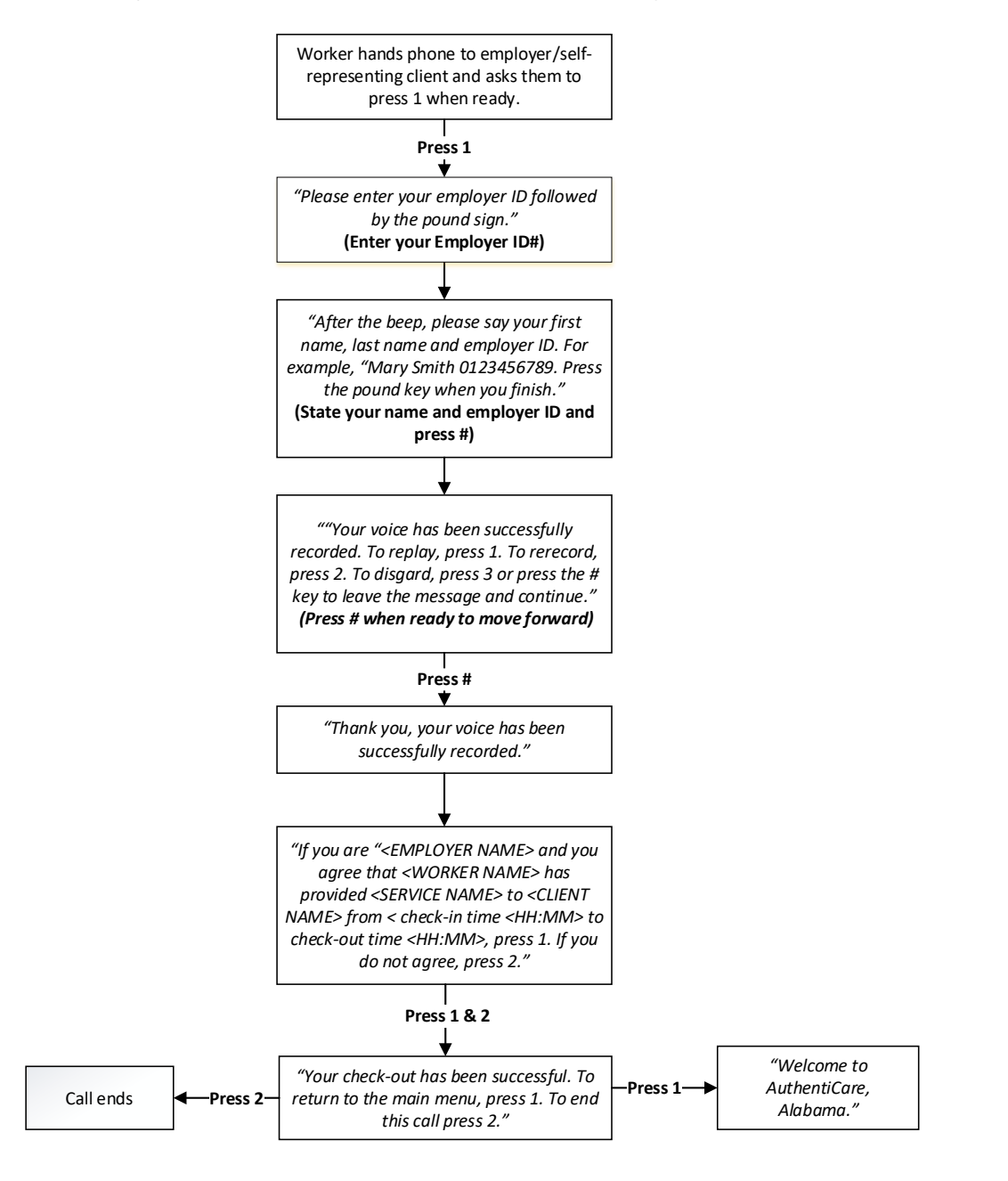

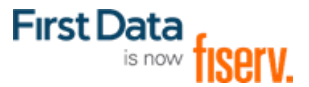

This diagram shows the IVR statements after checkout. This is to be used only if you have to confirm claims after the worker has left the client location and you did not complete attestation using attestation using the mobile or during check out.

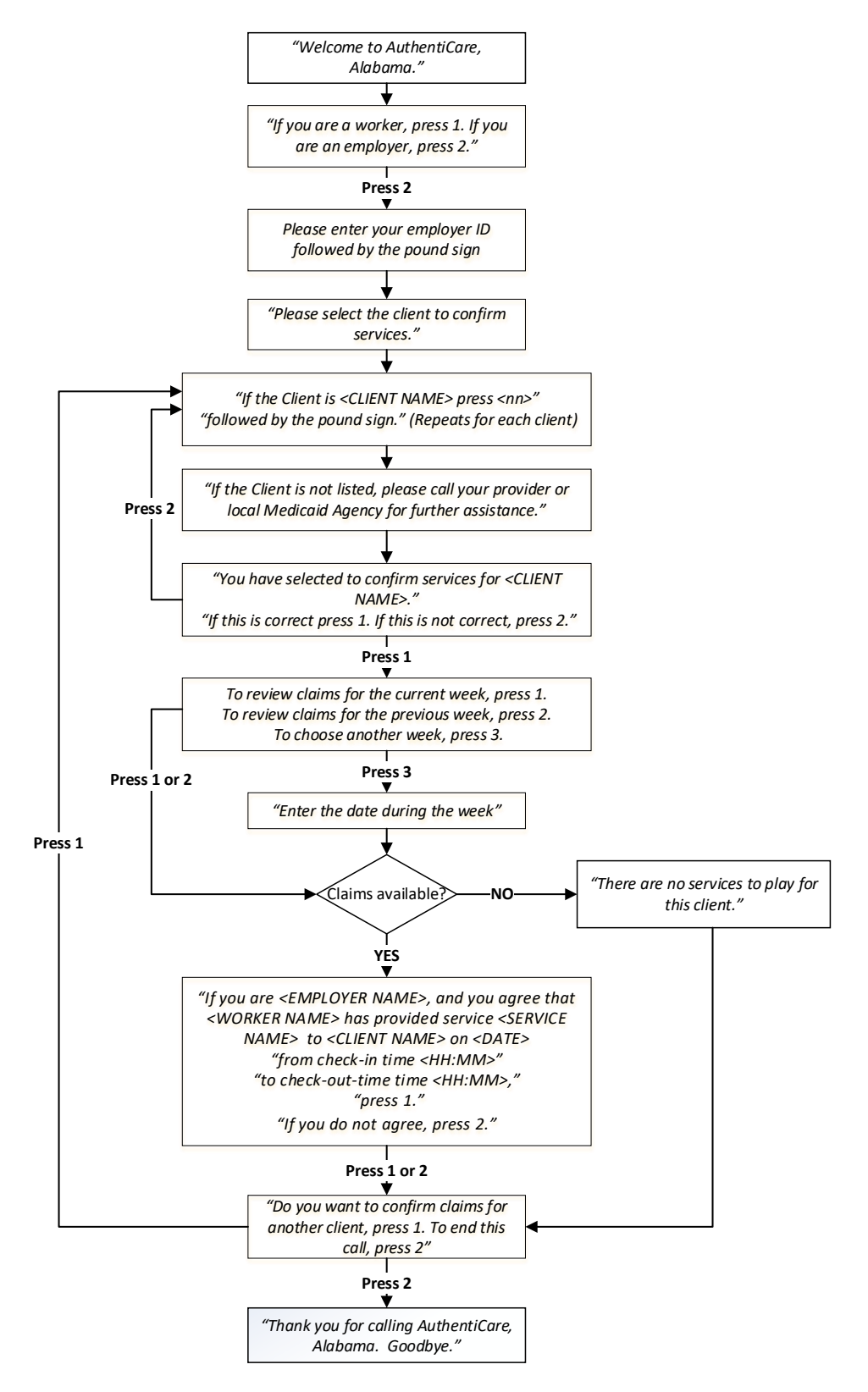

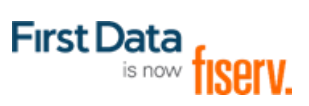

### 3. Confirm Services after Checkout using the AuthentiCare Web

| Login      |                                                                                                    |                                                                       |
|------------|----------------------------------------------------------------------------------------------------|-----------------------------------------------------------------------|
| Step 1     | Login to AuthentiCare Alabama by entering <u>https://www.authenticare.com/alabama</u> using your internet browser                                                                                                    |                                                                       |
| Step 2     | 2 Enter the provided email address and password. Click Submit. Home page will display.                                                                                                    |                                                                       |
|            | Fırst Data.                                                                                                    | AuthentiCare <sup>®</sup><br>Alabama                                  |
|            | Welcome to the AuthentiCare <sup>®</sup> Solutio Please enter your AuthentiCare email address and a Register for Access * Indicates a required field. * Email Address: Password: Password:                                                                                                    | n<br>password to access the system.<br>Submit                         |
|            | <ul> <li>NOTE: When creating a new password there are on used (@#\$%^&amp;?!+=). Also, it is important to note:</li> <li>Passwords expire every 60 days</li> </ul>                                                                                                    | ly a few special characters that can be                               |
|            | <ul> <li>New passwords cannot be the same as the last 6</li> <li>Passwords CANNOT contain spaces (may cause</li> </ul>                                                                                                    | previous passwords<br>issues when logging in later)                   |
| Conducting | a Search                                                                                                    |                                                                       |
| Step 1     | <ul> <li>From the Home page, you can search for your Employer Entity Settings page or the client(s) you represent.</li> <li>In the Entities section, in the text box next to Search&gt;, enter your employer ID or your name (last name first, then a comma and space, then your first name). Click Go!</li> </ul> |                                                                       |
|            | Home Reports My Account Custom Links Logout                                                                                                    | Logged                                                                |
|            | Entities                                                                                                    | Claims                                                                |
|            | Search >                                                                                                    | € Claim<br>Search Type: ○ Confirm Billing - View                      |
|            |                                                                                                    | O Confirm Billing - Bulk<br>Claim ID:<br>Go1 Clear                    |
|            |                                                                                                    | Claim Status:                                                         |
|            |                                                                                                    | Client:<br>Provider:<br>Worker:<br>Employer:<br>CaseManager:          |
|            |                                                                                                    | Payer:<br>Procedure Code:<br>Travel Time:<br>Mileage:<br>User Option: |
|            |                                                                                                    | Gol Clear                                                             |

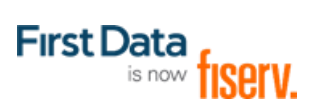

| Step 2 | The Employer Entity Settings page displays. This sc<br>receive alerts via email when a worker providing ser | creen is view only. However, if you would like to vices to the client you represent during check in or |
|--------|----------------------------------------------------------------------------------------------------|----------------------------------------------------------------------------------------------------|
|        | page.                                                                                                    | a from the Main Menu toolbar to return to the Home                                                     |
|        |                                                                                                    |                                                                                                    |
|        | First Data.                                                                                                 | AuthentiCare®<br>Alabama                                                                               |
|        | tome   f                                                                                                    | Logged in as: lisa@employer03.com                                                                      |
|        | Employer Entity Settings * Indicates a required field.                                                      | Entity Addresses/Phones                                                                                |
|        | 10: 588075<br>PIN:                                                                                          | Address Type: Other<br>Address Description: Billing<br>* Address Lina 1: 272 Gende Road                |
|        | * First Name: Garrie<br>Middle Name: G<br>* Last Name: Gunner                                               | Address Line 2: // Cook Road                                                                           |
|        | Email Address: GarrieG.Gunner@gmail.com<br>Begin Date:                                                      | * State: AL * Zip: 123450777                                                                           |
|        | Status: Active Medicaid ID: **9035                                                                          | Phone Type Phone Number<br>Home (555) 358-6921                                                         |
|        | Clients<br>Delete Name JD Effective                                                                         | Receive Alerts<br>Email Address for Alerts:                                                            |
|        | Client         Date           ☑         Joshua Jackman         9990456789027         01/01/2020         ▼   |                                                                                                    |
|        | Name     ID     Effective Date       WORKER18, Wilson     035903     01/01/2020                             |                                                                                                    |
|        |                                                                                                    |                                                                                                    |
|        | Back                                                                                                    |                                                                                                    |
|        | No note data was found.                                                                                     |                                                                                                    |
|        | Augit Data                                                                                                  |                                                                                                    |
|        |                                                                                                    |                                                                                                    |
|        |                                                                                                    |                                                                                                    |
|        |                                                                                                    |                                                                                                    |
|        |                                                                                                    |                                                                                                    |
|        |                                                                                                    |                                                                                                    |
|        |                                                                                                    |                                                                                                    |
|        |                                                                                                    |                                                                                                    |
|        |                                                                                                    |                                                                                                    |
|        |                                                                                                    |                                                                                                    |
|        |                                                                                                    |                                                                                                    |
|        |                                                                                                    |                                                                                                    |
|        |                                                                                                    |                                                                                                    |

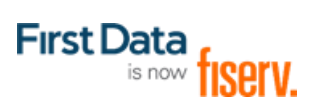

| earching (                                                                                                    | Claims                                                                                                    |
|----------------------------------------------------------------------------------------------------|----------------------------------------------------------------------------------------------------|
| Step 1                                                                                                    | From the Home page you can search for claims created for the service visits received by the client you represent.                                                                                                    |
|                                                                                                    | a. Search for claims individually (must know the claim number).                                                                                                    |
|                                                                                                    | b. Search for claims by entering a date range of claims to view.                                                                                                    |
|                                                                                                    | c. Add filters to narrow the search.                                                                                                    |
|                                                                                                    | Claim End: MM/DD/WW[iii]<br>Service:<br>Authorization ID:<br>Client:<br>Provider:<br>Employer:<br>CaseManager:<br>Procedure Code:<br>Travel Time:<br>User Option:<br>Control Include Inactive Claims?<br>Control Include Inactive Claims?                                                                                                    |
| Step 2                                                                                                    | Select <b>Home</b> from the Main Menu toolbar to return to the Home page when the claims search if completed.                                                                                                    |
| Step 1                                                                                                    | Login to AuthentiCare Alabama by entering <u>https://www.authenticare.com/alabama</u> using your internet browser                                                                                                    |
| Step 2       On the Homepage, enter the date(s) for services you need to confirm. NOTE: You can be more than a 31-day timeframe. Once dates are entered, select GO at the bottom right of the logged in as: Iss@employer03.com         Logged in as: Iss@employer03.com |                                                                                                    |
|                                                                                                    | Image: Contract of the second second seco |
|                                                                                                    | Claim Status<br>Claim Status<br>Claim End: MM/DD/YYYY                                                                                                    |
|                                                                                                    | Vorker:<br>Worker:<br>Employer:<br>CaseManager:<br>Payer:<br>Procedure Code:<br>Travel Time:                                                                                                    |
|                                                                                                    | Mileage:<br>User Option:<br>Include nactive Claim 12<br>Got Cte r                                                                                                    |

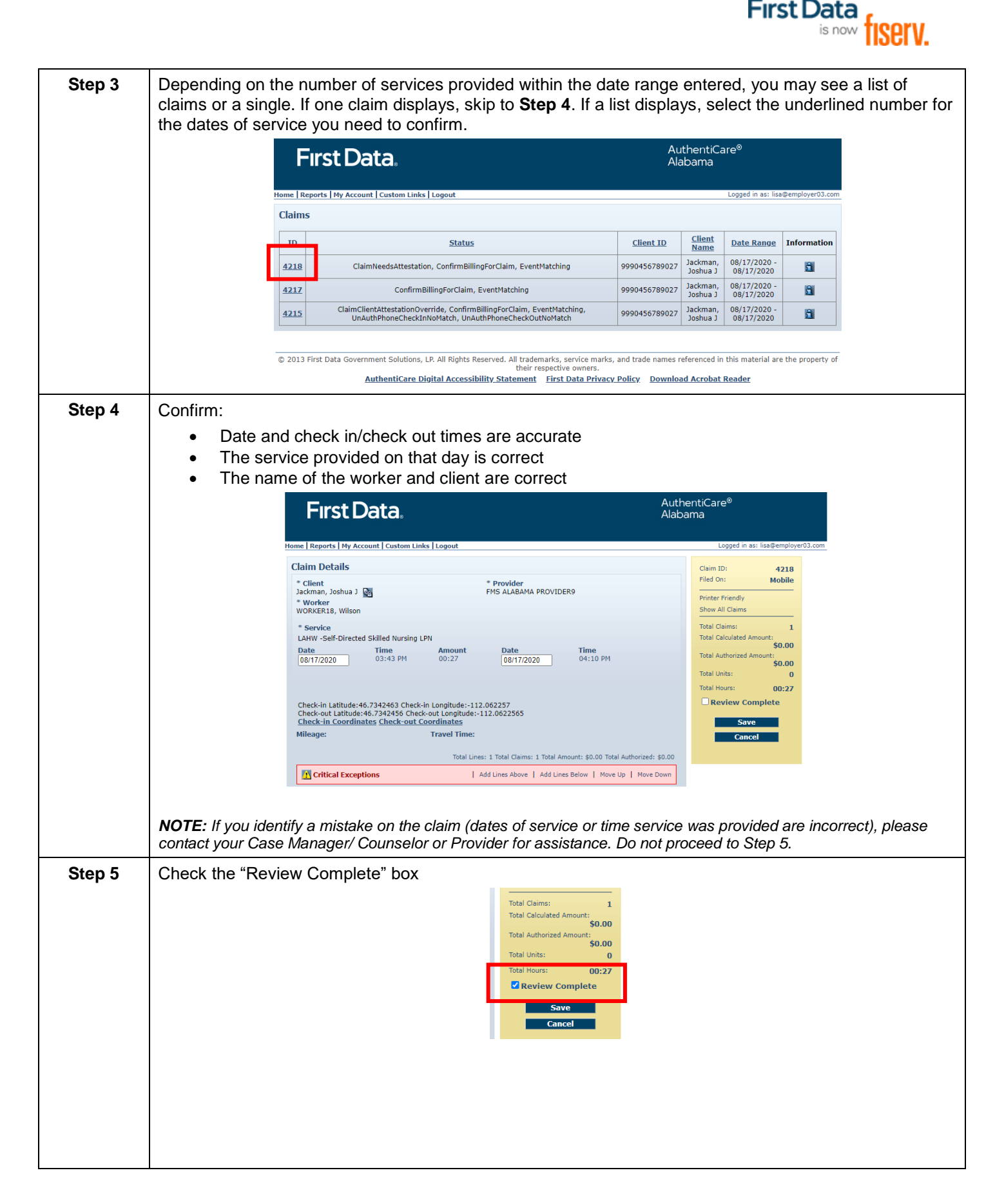

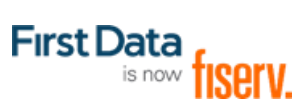

| Step 6Add a note stating, "I, <employer name="">, confirm the services identified were provided to<br/>NAME&gt; on the date and times indicated." Then select SAVE.</employer> |                                                                                                    |  |  |
|----------------------------------------------------------------------------------------------------|----------------------------------------------------------------------------------------------------|--|--|
|                                                                                                    | I total Lines: 1 I total Amount: \$0.00 I total Authorized: \$0.00  Critical Exceptions  Add Lines Above   Add Lines Below   Move Up   Move Down     |  |  |
|                                                                                                    | Note:<br>I. <u>Garrie</u> Gunner, confirm the services identified were provided to Joshua Jackman on the date and times indicated.<br>Note Data      |  |  |
|                                                                                                    | No note data was tound.                                                                                                    |  |  |
| Step 7                                                                                                    | 7 A print friendly version of the claim displays, and a pop-up in YELLOW will appear under the main menu stating the claim updated successfully.     |  |  |
|                                                                                                    | First Data. AuthentiCare®<br>Alabama                                                                                                    |  |  |
|                                                                                                    | Home   Reports   My Account   Custom Links   Logout Logged in as: Isa@employer03.com<br>Needs Attention:<br>Surgeschulu sewed (JaminD(s) (JD: 4218.) |  |  |
|                                                                                                    | Print                                                                                                    |  |  |
|                                                                                                    | First Data. AuthentiCare® Alabama                                                                                                    |  |  |
|                                                                                                    | Claim Acknowledgement<br>August 17, 2020                                                                                                    |  |  |
|                                                                                                    | Client Provider                                                                                                    |  |  |
|                                                                                                    | Jackman, Joshua J (9990456789027) FMS ALABAMA PROVIDER9 (999777003) Claim ID Service                                                                 |  |  |
|                                                                                                    | 4218     LAHW -Self-Directed Skilled Nursing LPN (LAHWS9124UDHW)       Authorization     Start     End     Rates     Units     Amount                |  |  |
|                                                                                                    | PP33339933 A00 17, 2020 A00 17, 2020<br>03:43:00 PM 04:10:00 PM                                                                                      |  |  |
| Step 8                                                                                                    | Select <b>Home</b> from the Main Menu toolbar to return to the Home page.                                                                            |  |  |
| Access Time                                                                                                    | ne and Attendance Report                                                                                                    |  |  |
| Step 1                                                                                                    | From the Home page you can select Reports from the Main Menu toolbar.                                                                                |  |  |
|                                                                                                    | Home Reports My Account Custom Links Logout                                                                                                    |  |  |
|                                                                                                    | Entities Claims                                                                                                    |  |  |
|                                                                                                    | Search >                                                                                                    |  |  |
|                                                                                                    | Got Search Type: O Confirm Billing - View                                                                                                    |  |  |
|                                                                                                    | O Confirm Billing - Bulk<br>Claim ID:                                                                                                    |  |  |
|                                                                                                    | Go! Clear                                                                                                    |  |  |
|                                                                                                    | Claim Status:                                                                                                    |  |  |
| Step 2                                                                                                    | Click the Reports link to open the Reports request page where you can request a Time and Attendance report.                                          |  |  |
|                                                                                                    | First Data. AuthentiCare®<br>Alabama                                                                                                    |  |  |
|                                                                                                    | Home Reports   My Account   Custom Links   Logout Logged in as: cmc@bbemp.com                                                                        |  |  |
|                                                                                                    | Report Templates         [Delete Selected Templates]         View Reports         [Refresh] [Delete Selected Reports]                                |  |  |
|                                                                                                    | Create Reports                                                                                                    |  |  |
|                                                                                                    | Time and Attendance                                                                                                    |  |  |
|                                                                                                    | Time and Attendance Report                                                                                                    |  |  |

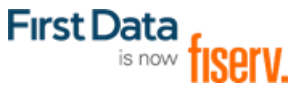

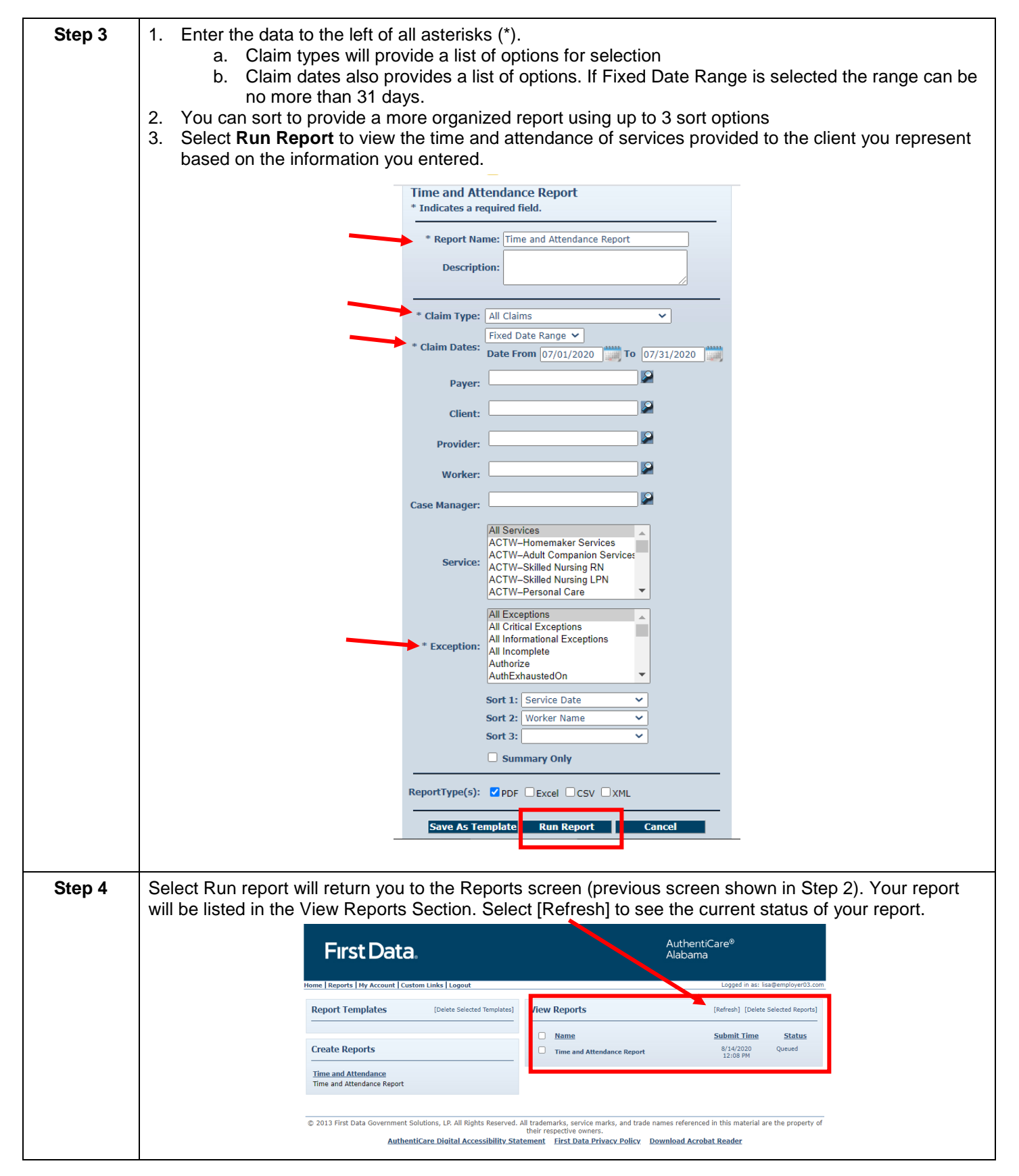

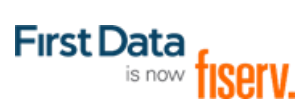

| Step 5 | tep 5 When the report status shows Complete, the report is ready to view. Select the format icon under th report name to display. |                                                                                                    |  |
|--------|----------------------------------------------------------------------------------------------------|----------------------------------------------------------------------------------------------------|--|
|        | First Data.                                                                                                    | AuthentiCare®<br>Alabama                                                                                                    |  |
|        | Home   Reports   My Account   Custom Links   Logout                                                                               | Logged in as: lisa@employer03.com                                                                                                    |  |
|        | Report Templates [Delete Selected Templates                                                                                       | View Reports [Refresh] [Delete Selected Reports]                                                                                                |  |
|        |                                                                                                    | Name Submit Time Status                                                                                                    |  |
| l      | Create Reports                                                                                                    | Time applementation Report     8/14/2020     Completed     12:08 PM                                                                             |  |
|        | <u>Time and Attendance</u><br>Time and Attendance Report                                                                          |                                                                                                    |  |
| l      | © 2013 First Data Government Solutions, LP. All Rights Reserve                                                                    | <ol> <li>All trademarks, service marks, and trade names referenced in this material are the property of<br/>their respective owners.</li> </ol> |  |
|        | AuthentiCare Digital Accessibility :                                                                                              | tatement First Data Privacy Policy Download Acrobat Reader                                                                                      |  |
| Step 6 | Select <b>Home</b> from the Main Menu toolbar anytime you wish to return to the Home page.                                        |                                                                                                    |  |
|        | Home Reports My Account Custom Links Logout                                                                                       |                                                                                                    |  |